## Acceso a Dynamed desde el móvil y/o tableta

Nafarroako Gobernua Cobernua Gobierno de Navarra Osasun Departamentua rebisalud reddebibliotecasvirtualesdesalud

- Para usar la App primero debe crear una cuenta personal desde la interfaz de DynaMed en la biblioteca virtual, en el enlace Sign in.
- Descarge la app DynaMed desde la tienda de aplicaciones móviles de su preferencia (Google Play iTunes) para dispositivos Apple o Android, guárdela y luego autentique usando su nombre de usuario de cuenta personal y contraseña.
- Pasos a seguir:

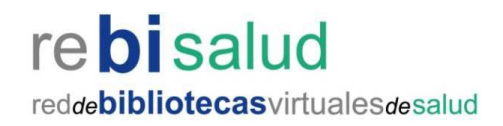

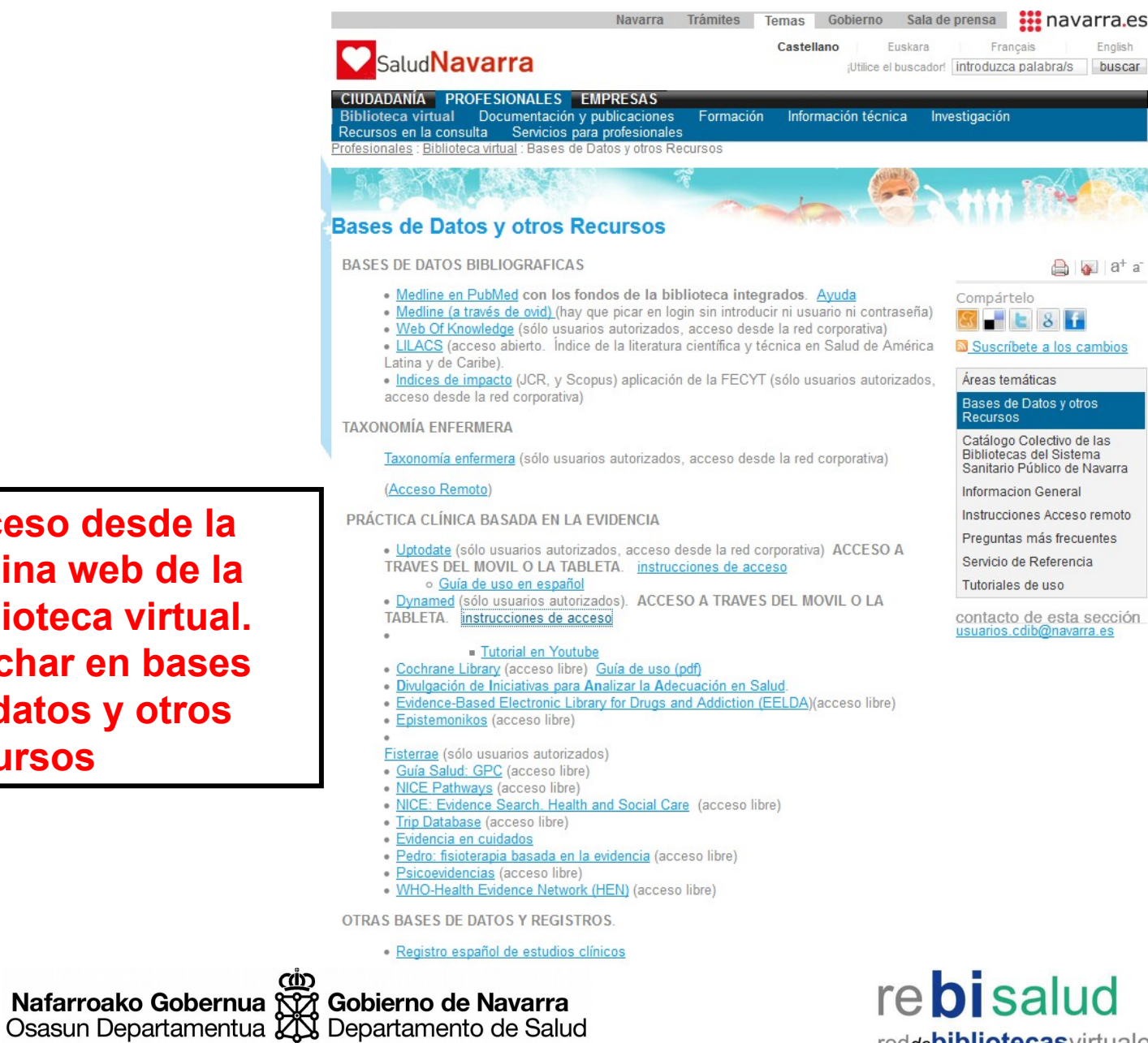

Acceso desde la página web de la biblioteca virtual. Pinchar en bases de datos y otros recursos

reddebibliotecas virtuales desalud

## Para configurar una cuenta personal:

Haga clic en el enlace Sign in en la barra de herramientas superior de la pantalla.

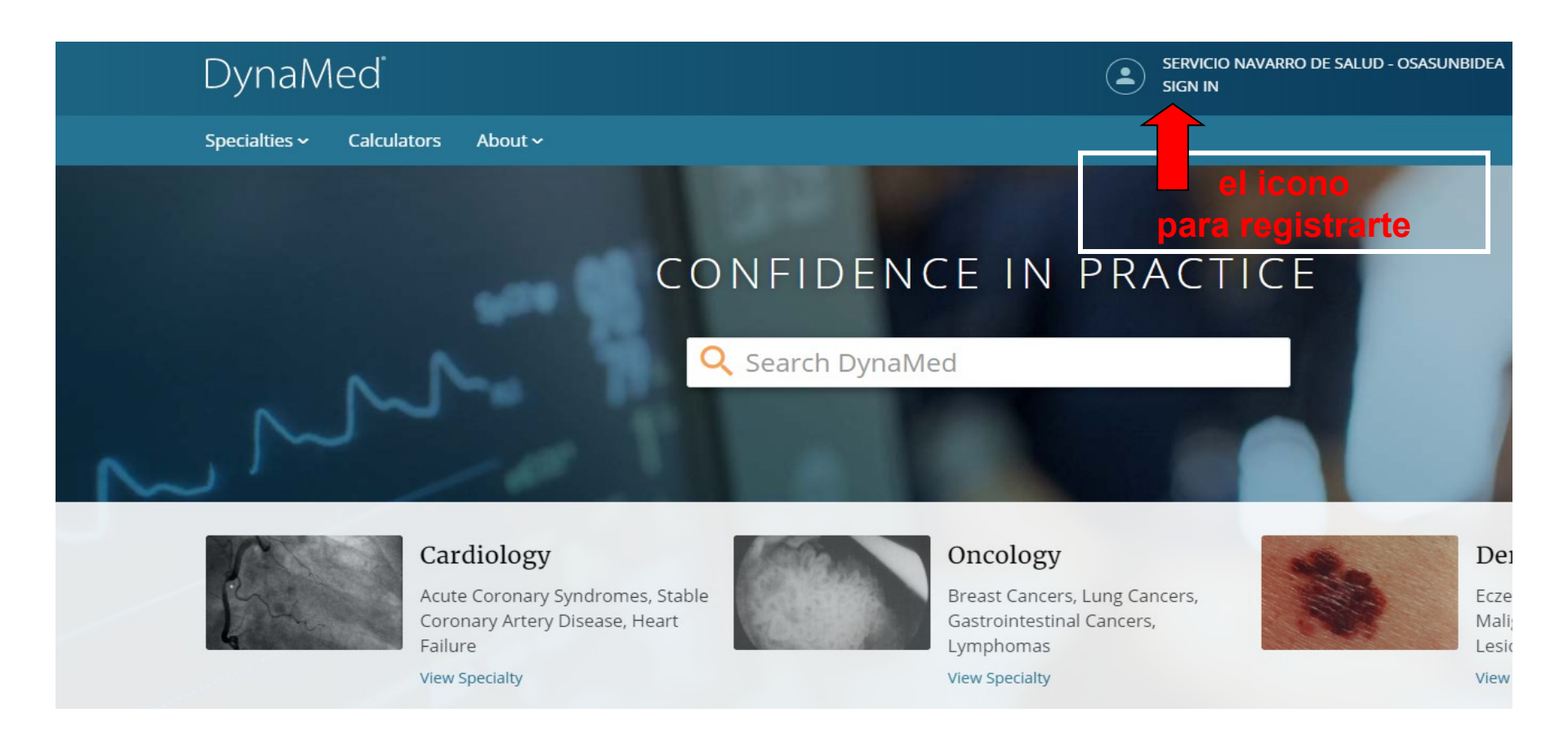

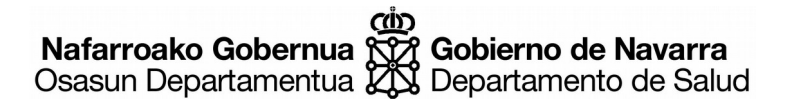

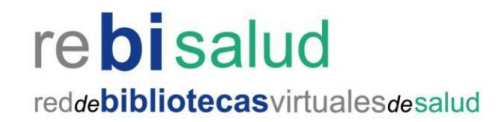

En la pantalla Iniciar sesión, haga clic en el enlace Register now

| DynaMed |                                                                                                    |  |
|---------|----------------------------------------------------------------------------------------------------|--|
|         | Signing in or creating a personal account will affiliate this account with<br>Demonstration Customer. |  |
|         | Sign in to your Personal Account<br>Don't have a personal account? Register now<br>Email Address      |  |
|         | Password                                                                                              |  |
|         | Forgot Password? Sign In                                                                              |  |
|         | OpenAthens Shibboleth Other                                                                           |  |

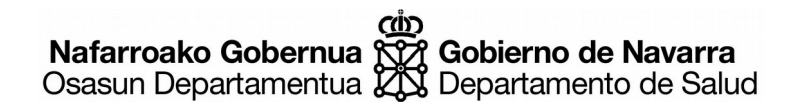

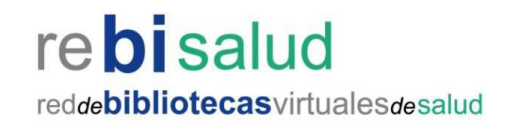

# En la pantalla **Registrarse para una cuenta personal** escriba una **dirección de correo electrónico** y una **contraseña** para usar como credenciales de inicio de sesión.

La contraseña debe cumplir los siguientes criterios:

- Debe tener al menos 6 caracteres de longitud
- Debe contener al menos un carácter especial
- Debe contener al menos un número
- No puede contener ninguna palabra que esté excluida. (por ejemplo, "dynamed" y "ebsco")

|    | Email Address                   |  |
|----|---------------------------------|--|
|    | Password () Show password       |  |
|    | Your Information First Name     |  |
|    | Last Name                       |  |
|    | Specialty<br>Choose a specialty |  |
|    | Role<br>Choose a role           |  |
|    | Register                        |  |
| യ് |                                 |  |

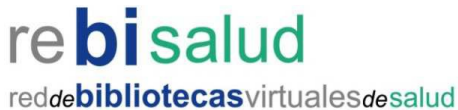

| Signing in or creating a personal account will affiliate this account with<br>SERVICIO NAVARRO DE SALUD - OSASUNBIDEA. |
|----------------------------------------------------------------------------------------------------|
| Sign in to your Personal Account<br>Don't have a personal account? Register now                                        |
| Your account was successfully created. Please Sign In below.                                                           |
| Email Address                                                                                                    |
| Password                                                                                                    |
| Forgot Password?                                                                                                    |
| Jight III                                                                                                    |
| Sign in via an organization/group:<br>OpenAthens Shibboleth ACP Other                                                  |

Después de hacer clic en **Registrarse**, se crea su cuenta personal y puede iniciar sesión con sus credenciales.

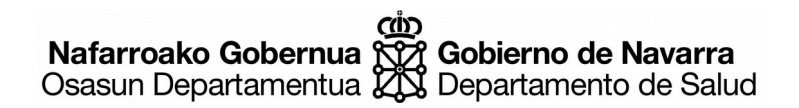

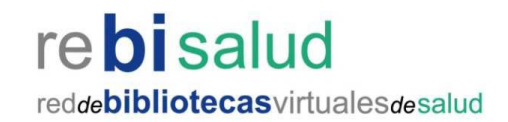

## La primera vez que inicie sesión, se le solicitará que lea la política de **retención y uso de datos personales**.

- Seleccione el botón **Sí** para acceder a la recopilación de sus datos personalizados y

- Haga clic en Continuar para terminar de configurar su cuenta

### Retención y uso de datos personales

#### Sus datos personales

En EBSCO, no compartimos su información personal con terceros ajenos a EBSCO.

Por qué recopilamos sus datos:

EBSCO recopila sus datos personales para proporcionarle servicios, para mejorar las características y funcionalidades de nuestros productos existentes y para mejorar nuestros productos en general.

Las cuatro categorías de datos que recopilamos son:

- Información de la cuenta, como credenciales de inicio de sesión, correo electrónico y nombre.
- Elementos guardados, como pagos y búsquedas guardadas.
- Datos de actividad, como búsquedas, recuperaciones y salidas de enlaces.
- Otros datos, como afiliaciones y educación continua.

Si desea información más específica relacionada con nuestras prácticas de privacidad de datos, lea nuestra Política de privacidad .

#### Retirar su consentimiento:

Puede retirar inmediatamente su consentimiento para la recopilación de sus datos personalizados en cualquier momento. Si hace esto, no podrá usar una cuenta personalizada para acceder a los productos de EBSCO. Sin embargo, aún podrá acceder a los productos de EBSCO a través de la cuenta de su institución.

Sí. Doy mi consentimiento para la recopilación de estos datos personalizados, y entiendo que el procesamiento de mis datos personales está cubierto por el contrato de mi institución con EBSCO.

No. No doy mi consentimiento para la recopilación de estos datos personalizados.

Continuar Cancelar

Ya puedes descargar la app para el móvil y/o tableta.

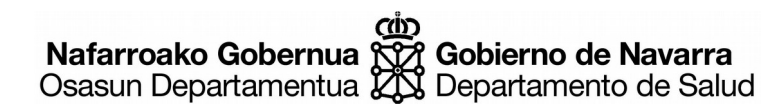

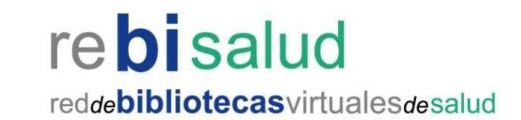